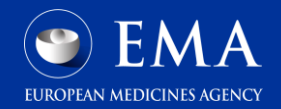

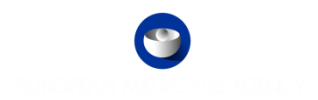

## Union Product Database (UPD)

Quick guide for UPD notifications via the User interface and via email

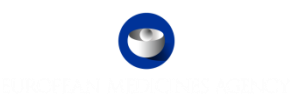

### Overview

The **purpose** of this guide is to highlight the usability of UPD notifications. UPD notifications **are used to inform UPD users** about specific actions that have been performed in the UPD system for which they should be aware, either for their information or for any consequent action

UPD users can be notified for the actions performed in the UPD system in two ways:

- 1. Via User Interface notifications page through notifications sub menu in the UPD UI application.
- 2. Via Email notifications through the subscribed users for email notifications functionality. The email addresses to which such notifications will be sent, must be configured by the **Super user** of each Organisation via the "*Email Configuration*.

More information and guidance on how to search for notifications in the UI or how to configure the Email addresses for UPD notifications can be found on the official EMA webpage at the following links:

- How to search for UI Notifications
- Quick guide for Super users on how to set email configuration for UPD notifications NCAs
- Quick guide for Super users on how to set email configuration for UPD notifications MAHs

**NOTE:** Screenshots used in the following slides have been taken from a test environment. Please, be aware that some inconsistencies (e.g. Product name, MAH, Responsible authority, etc) may occur since the data was prepared to serve as training material.

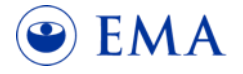

## UI Notifications in UPD – how to search

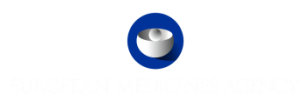

| 9    | EURO   | DPEAN<br>product e | MEDIC<br>DATABASE | INES AGENCY          | Industry Super User UPD Test |
|------|--------|--------------------|-------------------|----------------------|------------------------------|
| Home | Search | OPAD               | VNRA              | Notifications Logout | Logout in:<br>59m 42s        |
| Γ    |        |                    |                   | Notifications        |                              |
|      |        |                    |                   | Email Configuration  |                              |

- Under the "Notifications" main menu, select the option "Notifications".
- The "Notifications" form opens. By default, the system does not display any results unless a search is performed.
- For **Competent Authorities**, the system lists all the available notifications for all products including those for which they are not the Responsible Authority.
- For **Marketing Authorisation Holders**, the system displays the available notifications for products that belong to their organisation.

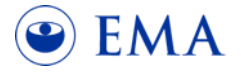

## UI Notifications in UPD – how to search

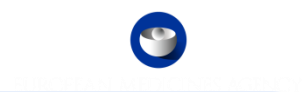

| Home            | Sear | ch OPAD                               | VNRA Notifications                                                                                                    |      |           | Logout in:<br>35m 1s |                  |        |             |
|-----------------|------|---------------------------------------|----------------------------------------------------------------------------------------------------|------|-----------|----------------------|------------------|--------|-------------|
| Product name    |      | Ŧ                                     | Product identifier                                                                                                    |      |           | Permanent identifi   | er               |        |             |
| Product owner C |      | Authorisation country -<br>Select one | •                                                                                                    | Proc | elect one | •                    | Procedure number |        | T           |
| Date From-To    |      | ٢                                     | r Action<br>Select one<br>Create<br>Update<br>Nullify<br>Bulk upload docs succeeded<br>Bulk upload docs saled<br>Action performed (AVS submitted)<br>Action performed (VoS submitted)<br>Transfer<br>Transfer Falled |      |           | Substance            |                  | Search | Q,<br>Reset |

• You can **filter the notifications** based on the search fields available. By using the "*Action*" drop down list, you can filter notifications by the action performed, as a result of the different UPD processes. The available actions are:

| Create      |          | Update          | Bulk upload docs failed          | Bulk upload docs succeeded          |  |  |
|-------------|----------|-----------------|----------------------------------|-------------------------------------|--|--|
| Nullify     | Transfer | Transfer failed | Action performed (AVS submitted) | Action performed (VoS submitted)    |  |  |
| VNRA Subr   | nitted   | VNRA approved   | VNRA rejected                    | Action performed (Update MA status) |  |  |
| VNRA failed |          | Upload document | Delete document                  | VNRA automatic update failure       |  |  |

• Note: see the annex page for UPD notification action description

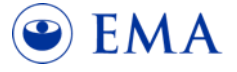

## UI Notifications in UPD – filtering

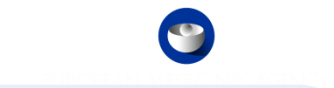

|                                                                         |                             | 9                    | EURC          | DPEAN N             | <b>AEDICII</b><br>TABASE | NES AC           | ENCY           |                   |                                            |                            | Industry Su           | iper User   | UPD Test                               |                                         |       |
|-------------------------------------------------------------------------|-----------------------------|----------------------|---------------|---------------------|--------------------------|------------------|----------------|-------------------|--------------------------------------------|----------------------------|-----------------------|-------------|----------------------------------------|-----------------------------------------|-------|
|                                                                         |                             | Home                 | Search        | OPAD                | VNRA                     | Notificat        | ions Log       | out               |                                            |                            | Logout in:<br>59m 49s |             |                                        |                                         |       |
| Product name                                                            |                             |                      |               | T                   | Product ide              | ntifier          |                |                   |                                            |                            | Permanent             | identifier  |                                        |                                         |       |
| Product owner                                                           |                             | Q                    | Authorisation | e e                 |                          |                  |                | •                 | Procedure type<br>Select one               |                            |                       | •           | Procedure number                       |                                         | Ŧ     |
| Date From-To<br>01/02/2025 - 28/03/2025                                 |                             |                      |               | i i                 | Action<br>Update         |                  |                |                   |                                            | -                          | Substance             |             |                                        |                                         | Q     |
|                                                                         |                             |                      |               |                     |                          |                  |                |                   |                                            |                            |                       |             |                                        | Search                                  | Reset |
| Product name ↑                                                          | Product<br>record<br>status | ↑ Perman<br>identifi | ient ↑<br>ier | Procedure<br>number | ↑ Action                 | ↑ VNRA<br>status | ↑ VNRA<br>Code | ↑ Decisio<br>make | on <sub>↑</sub> Responsible<br>r authority | ↑ Authorisation<br>country | ↑Date ↑               | Authoris    | ation/registration/entitlement<br>type | ↑Product identifie                      | er ↑  |
| EMA Verification 1.7.2442-0 2024-11-07 NAP<br>E2E SC5 DS1 - 20000005004 | Current                     | 700000450            | 013 S\        | //V/1881/881        | UPDATE                   | N/A              | N/A            | N/A               | MEB                                        | Netherlands                | 24/03/2025            | Marketing A | uthorisation                           | 2f08403d-08c4-469a<br>8b18-d907a831929a | 3-    |
| EMA Verification 1.7.2442-0 2024-11-07 NAP<br>E2E SC5 DS1 - 20000005004 | Current                     | 700000450            | 013 S\        | //V/1881/881        | UPDATE                   | N/A              | N/A            | N/A               | MEB                                        | Netherlands                | 24/03/2025            | Marketing A | uthorisation                           | 2f08403d-08c4-469a<br>8b18-d907a831929a | 3-    |
| Automation Test Create NAP CH4 2024-01-22<br>yuZbWF - 20000005004       | Current                     | 6000109938           | 897 EN        | 1EA/V/C/777777      | UPDATE                   | N/A              | N/A            | N/A               | Medical Products<br>Agency                 | Sweden                     | 24/03/2025            | Marketing A | Authorisation                          | f1450cd7-f5ea-4213<br>9e06-05745459aa94 | ĩ     |

- You can filter the notifications based on the search fields available. Once the searching criteria are set, click on "Search" to proceed with the request, otherwise, click on "Reset".
- The system returns **products matching the searching criteria** where **each row represents an action** concerning a specific product.
- **NOTE:** For MAHs, the search will only return actions for products which belong to their organisation, whereas for NCAs all products will be displayed.

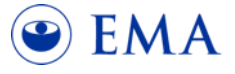

## UI Notifications in UPD – how to view more information

| Product name ↑                                                                                         | Product<br>record<br>status | ↑Permanent ↑<br>identifier | Procedure<br>number  | ↑Action  | ↑ VNRA<br>status | VNRA 1<br>Code | Decision<br>maker | ↑Responsible 1<br>authority | Authorisation<br>country | ↑Date ↑    | Authori | EMA verification Homeopathic 1.7.2513-0 2282025 UAT retesting bug<br>Ch2 SRG                    |
|----------------------------------------------------------------------------------------------------|-----------------------------|----------------------------|----------------------|----------|------------------|----------------|-------------------|-----------------------------|--------------------------|------------|---------|-------------------------------------------------------------------------------------------------|
| EMA verification<br>Homeopathic 1.7.2513-<br>0 2282025 UAT<br>retesting bug Ch2 SRG<br>- 200000005004  | Current                     | 70000052612                | SV/T/1999/188/Update | d UPDATE | N/A              | N/A            | N/A 🎝             | MEB                         | Netherlands              | 28/02/2025 | Homeopa | Notification identifier<br>bf6a1818-6f72-4d11-8533-2d0e69f514af<br>Date of action<br>28/02/2025 |
| EMA verification<br>1.7.2513-0 UAT<br>2282025 Retesting bug<br>234720 MAN pcakge<br>SRG - 200000005004 | Current                     | 70000052609                | SV/V/1999/100/Updtae | d UPDATE | N/A              | N/A            | N/A               | MEB                         | Netherlands              | 28/02/2025 | Homeopa | Version number<br>2                                                                             |

- **Click anywhere on a notification** row in order to **view more information**. A notification card will open on the right side of the screen. In this example an "*Update Product*" notification has been selected.
- You can also access the **full product information** by clicking on the **links available** for each product row, below the "*Product name*" or "*Permanent ID*" columns, or by clicking on the product name in the notification card.

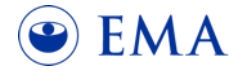

## UI Notifications in UPD - how to view more information

| Product 1<br>name                              | Product<br>record<br>status | ↑Permanent<br>identifier | Procedure ↑<br>number | Action 1         | VNRA<br>status | ↑ VNRA<br>Code | Decision 1<br>maker | Responsible ↑<br>authority   | Authorisation .<br>country | ^Date ↑    | Authorisation/registi   | EMA verification 1.7.2513-0 25-2-2025 DCP E2E SC10 SRG X               |
|------------------------------------------------|-----------------------------|--------------------------|-----------------------|------------------|----------------|----------------|---------------------|------------------------------|----------------------------|------------|-------------------------|------------------------------------------------------------------------|
| Verification                                   | N/A                         | /000000522/9             | 50/0/19///1//         | approved         | APPROVEL       | Э. В.5         | Sweden -<br>MPA     | European<br>Medicines Agency | Latvia                     | 26/02/2025 | Marketing Authorisation | 3c6b4307-6b1a-4386-a027-a93523452a44                                   |
| 25-2-2025<br>DCP E2E<br>SC10 SRG               |                             |                          |                       |                  |                |                |                     |                              |                            |            |                         | Date of decision 2267<br>26/02/2025                                    |
| EMA<br>verification<br>1.7.2513-0              | N/A                         | 70000052267              | SV/V/1977/177         | VNRA<br>approved | APPROVED       | B.5            | Sweden -<br>MPA     | MEB                          | Sweden                     | 26/02/2025 | Marketing Authorisation | Version number<br>2<br>VNRA description                                |
| DCP E2E<br>SC10 SRG                            |                             |                          |                       |                  |                |                |                     |                              |                            |            |                         | C.5 Change in the pharmacovigilance system master file (PSMF) location |
| EMA<br>Verification<br>1.7.25-13<br>2025-02-25 | N/A                         | 70000052373              | SV/V/1999/199         | VNRA<br>approved | APPROVED       | ) B.2          | Sweden -<br>MPA     | MEB                          | Netherlands                | 26/02/2025 | Marketing Authorisation | approved                                                               |

- Additional information is provided for notifications related to Availability Status or VNRA (variations not requiring assessment) actions. In the above example, a notification generated by the "*approval of a VNRA*" is presented.
- Please note that in case of "VNRA failed" notifications, most of the columns' information will be filled with "N/A".

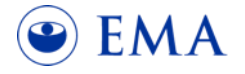

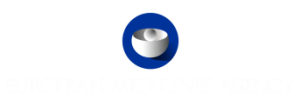

## Email Notifications from UPD - overview

The email notifications sent from UPD provide **enhanced information** can **quick access** (i.e. links) to the corresponding Product without the User having to search in UPD.

The subject of each email notification aims to:

inform the user about the reason for being notified by containing basic information without having to
open the notification. The action that triggered the notification and a unique attribute of the component
affected will be included depending on the action resulted to the specific notification. In this way, the user
will be also able to filter the received notifications by specific actions of IDs (Permanent ID, VNRA
Submission ID, etc).

The body of the email notification aims to:

• **inform the user about the performed action** can provide with **quick access to the product** involved in the action.

By **creating the appropriate filters in the email client used**, each user can **filter** the received notifications accordingly based on the actions under their interest. In that way, each user can focus only to notifications received for specific actions.

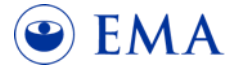

# Email Notifications from UPD

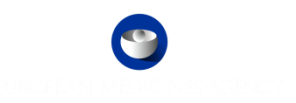

All **notifications** by email will be **sent after business hours**. Hence, recipients will see them in the set inbox on the following day.

The **UPD system sender's email address** is upd.notification@ema.europa.eu. Users should **make sure that the aforementioned email address is not blocked** by their firewall and security systems.

Note that upd.notification@ema.europa.eu is a non-functional address and cannot be used for any queries or correspondence.

Actions that trigger the generation of an Email notification are:

| Create Product       | Update Product | Nullify Product                | Transfer of Ownership |  |  |
|----------------------|----------------|--------------------------------|-----------------------|--|--|
| Submit VNRA          | Approve VNRA   | Reject VNRA                    | Submit VNRA failure   |  |  |
| VNRA Automatic Updat | e failure      | Update Marketing Authorisation |                       |  |  |

Note: see the annex page for UPD notification action description

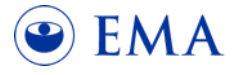

# Email Notifications from UPD - Subjects

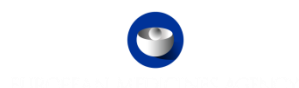

The following table presents the structure of the Subject of each Email notification depending on the action that triggered that notification:

|                 | Procedure     |                                                                                                    |
|-----------------|---------------|----------------------------------------------------------------------------------------------------|
| Action          | type          | Subject format                                                                                                    |
|                 | NAP, Hom, PET | UPD – Product <product name="">/<permanent identifier=""> has been created by <responsible authority="">/<authorisation country=""></authorisation></responsible></permanent></product>                                                 |
|                 | CAP           | UPD – Product <product name="">/<procedure number=""> has been created by the EMA</procedure></product>                                                                                                    |
| Create Product  | DCP, MRP, SRP | UPD - Product <product name="">/<procedure number=""> has been created</procedure></product>                                                                                                    |
|                 |               | UPD – Product <product name="">/<permanent identifier=""> has been created by <responsible authority="" destination="" ms="" of="">/<authorisation< td=""></authorisation<></responsible></permanent></product>                         |
|                 | PTP           | Country>                                                                                                    |
|                 | NAP, Hom, PET | UPD – Product <product name="">/<permanent identifier=""> has been updated by <responsible authority="">/<authorisation country=""></authorisation></responsible></permanent></product>                                                 |
| Update          | CAP           | UPD – Product <product name="">/<procedure number=""> has been updated by the EMA</procedure></product>                                                                                                    |
| Product         | DCP, MRP, SRP | UPD - Product <product name="">/<procedure number=""> has been updated</procedure></product>                                                                                                    |
|                 | DTD           | UPD – Product <product name="">/<permanent identifier=""> has been updated by <responsible authority="" destination="" ms="" of="">/<authorisation< td=""></authorisation<></responsible></permanent></product>                         |
| NI 1110         |               | Country>                                                                                                    |
| Nullify         | All           | UPD – Product <product name="">/<permanent identifier=""> has been nullified</permanent></product>                                                                                                    |
| Transfer of     |               | UPD - Transfer of Ownership performed to <new mah=""> for some Products.</new>                                                                                                    |
| ownership       | All           |                                                                                                    |
| Update          |               |                                                                                                    |
| Marketing       |               | UPD - The Marketing Authorisation Status of Product < Permanent Identifiers has been changed                                                                                                    |
| Authorization   |               |                                                                                                    |
| status          | All           |                                                                                                    |
| Submit VNRA     | All           | UPD – The VRNA submission <submission id=""> has been recorded</submission>                                                                                                    |
| Submit VNRA     |               | UPD - The VRNA submission failed to be submitted                                                                                                    |
| failure         | All           |                                                                                                    |
|                 |               | UPD - The VRNA <submission id="">/<vnra code="">/<permanent identifier=""> has been approved by <decision maker="">/<authorisation country="" of<="" td=""></authorisation></decision></permanent></vnra></submission>                  |
|                 |               | the Decision maker>                                                                                                    |
| Approve VNRA    | CAP           | UPD - The VKNA <submission id="">/<vnra code="">/<procedure number=""> has been approved by the EMA</procedure></vnra></submission>                                                                                                    |
|                 | DCP MRP SRP   | UPD - The VKNA <submission id="">/<vnra code="">/<procedure number=""> has been approved by <decision maker="">/<authorisation country="" decision="" maker="" of="" the=""></authorisation></decision></procedure></vnra></submission> |
|                 |               |                                                                                                    |
| VINKA           |               | UPD - Automatic update failure for VRNA <submission id="">/<vnra code="">/<procedure number=""> approved by <decision< td=""></decision<></procedure></vnra></submission>                                                               |
| Lindate failure | A11           | maker>/ <authorisation country="" decision="" maker="" of="" the=""></authorisation>                                                                                                    |
|                 |               | UPD - The VPNA -Submission id>// <permanent identifier=""> has been rejected by <decision maker="">/<authorisation country="" of<="" td=""></authorisation></decision></permanent>                                                      |
|                 | NAP           | the Decision maker>                                                                                                    |
| Reject VNRA     | CAP           | UPD - The VRNA <submission id="">/<vnra code="">/<procedure number=""> has been rejected by EMA</procedure></vnra></submission>                                                                                                    |
|                 |               | UPD - The VRNA <submission identifier="">/<vnra code="">/<procedure number=""> has been rejected by <decision maker="">/<authorisation< td=""></authorisation<></decision></procedure></vnra></submission>                              |
|                 | DCP, MRP, SRP | Country of the Decision maker>                                                                                                    |

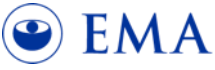

# Email Notifications from UPD - body

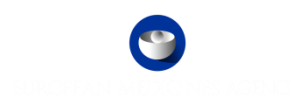

| UPD – Product Vetoryl 60 mg chewable tablets for dogs has been updated by the EMA                                 |                                          |  |  |  |  |  |  |  |
|----------------------------------------------------------------------------------------------------|------------------------------------------|--|--|--|--|--|--|--|
| upd.notification <upd.notification@ema.europa.eu><br/>To<br/>Fri 14/03/2025 03:0</upd.notification@ema.europa.eu> |                                          |  |  |  |  |  |  |  |
| The Product 700000130217 has been updated.                                                                        |                                          |  |  |  |  |  |  |  |
| Product Identifier: b8d59db2-c023-40ad-bb2f-4fdbd2a1a5ba                                                          |                                          |  |  |  |  |  |  |  |
| MAH: Dechra Regulatory B.V LOC-100018479                                                                          | MAH: Dechra Regulatory B.V LOC-100018479 |  |  |  |  |  |  |  |
| The following updates have been performed:                                                                        |                                          |  |  |  |  |  |  |  |
| <ul> <li>Packaged medicinal product was updated</li> <li>Pharmaceutical product was updated</li> </ul>            |                                          |  |  |  |  |  |  |  |

- The **information contained in each email** notification depends on the action that triggers that notification.
- In the Notifications generated after a Product update action takes place, a list of the resources that have been affected by the update that triggered that Notification will be also included as shown in the example above.
- In addition to the resources that have been affected during the specific Product update, the kind of action (created, updated, or deleted) performed on each resource will be also displayed.

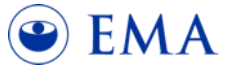

# UPD UI / Email Notifications comparison

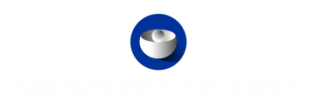

#### **UI Notifications**

#### Advantages:

- Customizable search criteria.
- Quick access to affected items.
- Additional details available within the table columns.
- Expanded information displayed upon selecting a notification in the search results table.

### **Disadvantages:**

• Filters must be reconfigured each time the user accesses the form.

### **Email Notifications**

### Advantages:

- Users are notified of actions without needing to access UPD directly.
- A permanent filter can be set to the email client (e.g. Outlook), allowing users to focus solely on relevant notifications.
- NCAs receive notifications only for products within their remit and CAP products, avoiding irrelevant messages.
- Additional information on updated resources is provided.

### **Disadvantages:**

• A separate notification is sent for each action, which may result in excessive email traffic for users.

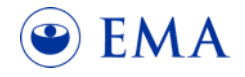

# Annex – UPD Notification action description

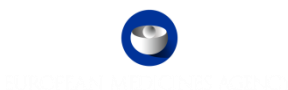

| UI Action                              | Email Action                      | Description                                                                                                    |
|----------------------------------------|-----------------------------------|----------------------------------------------------------------------------------------------------|
| Create                                 | Create product                    | A VET product is successfully created.                                                                                   |
| Update                                 | Update Product                    | A VET product is successfully updated.                                                                                   |
| Bulk upload docs<br>failed             |                                   | One or more documents are not uploaded when submitted via bulk Upload                                                    |
| Bulk upload docs succeeded             |                                   | Documents submitted via bulk upload are uploaded successfully                                                            |
| Nullify                                | Nullify Product                   | An existing product is nullified. This product will not be visible in UPD application after nullification.               |
| Transfer                               | Transfer of<br>Ownership          | For one or more Valid VET products ownership or marketing authorization is successfully transferred to another MAH       |
| Transfer failed                        |                                   | Transfer of ownership for one or more products has failed                                                                |
| Action performed<br>(AVS submitted)    |                                   | Availability status information is successfully submitted for one or more packages by MAH                                |
| Action performed<br>(VoS submitted)    |                                   | Volume of sales is successfully submitted via csv form for one or more packages by MAH                                   |
| VNRA Submitted                         | Submit VNRA                       | A VNRA(variation not requiring assessment) is successfully submitted for one or more products and variation codes by MAH |
| VNRA approved                          | Approve VNRA                      | One or more submitted VNRA codes are approved for one or more products in a VNRA submission                              |
| VNRA rejected                          | Reject VNRA                       | One or more submitted VNRA codes are rejected for one or more products in a VNRA submission                              |
| Action performed<br>(Update MA status) | Update Marketing<br>Authorization | Marketing authorization status is updated successfully for one or more products                                          |
| VNRA failed                            | Submit VNRA<br>Failure            | Submission of VNRA with one or more products and VNRA codes has failed.                                                  |
| Upload document                        |                                   | A document is successfully uploaded for a product while creating or updating the product or via API.                     |
| Delete document                        |                                   | A document is deleted successfully from a product while updating the product                                             |
| VNRA automatic<br>update failure       | VNRA Automatic<br>Update Failure  | Update of a product which was triggered for the automatic VNRA codes after the approval of VNRA submission is failed.    |

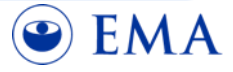